## 4.1 Manage Group Lists

## Manage Group Lists.

How to register new locations and create group lists for air conditioner units in multiple locations.

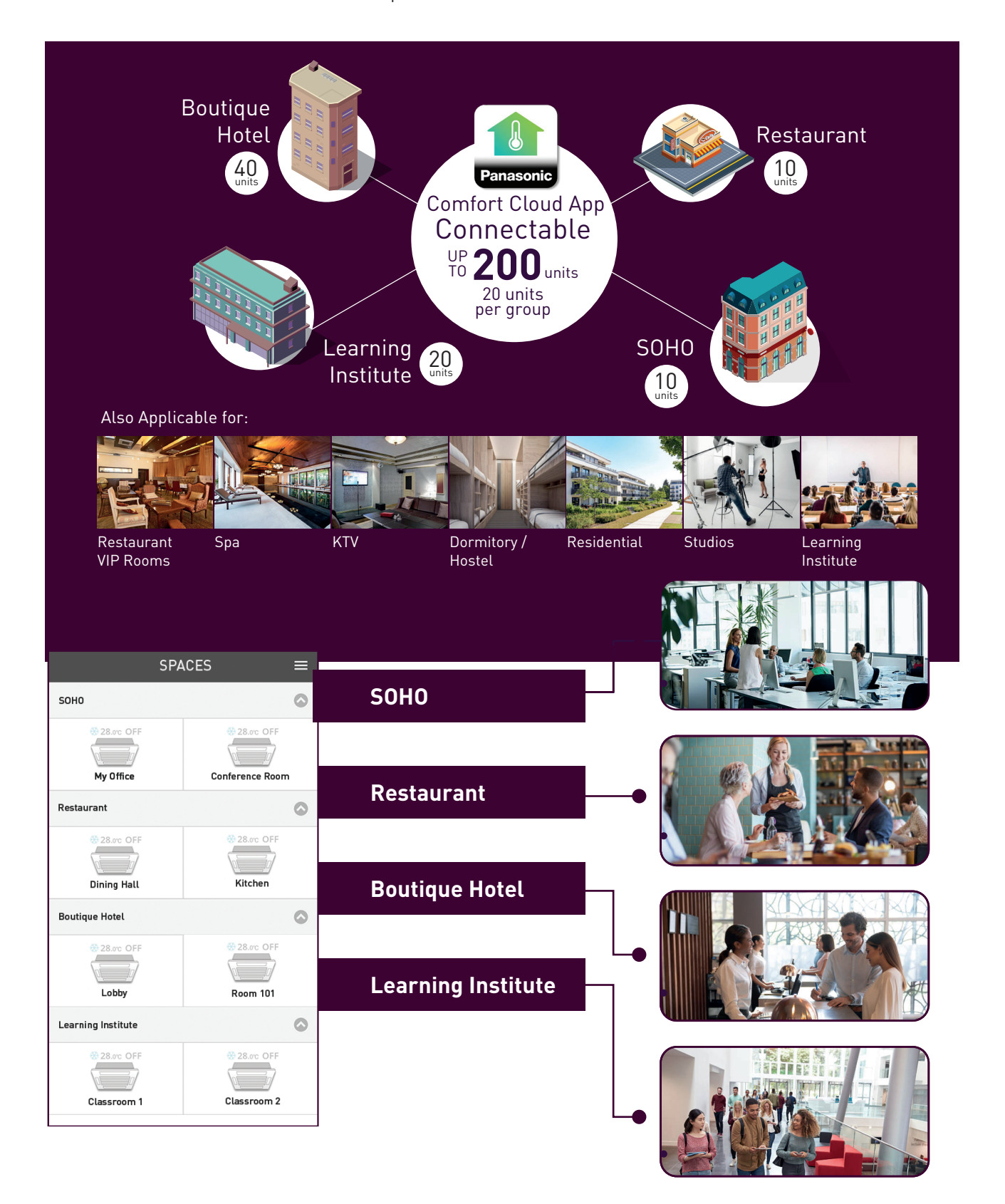

## Register a New Group.

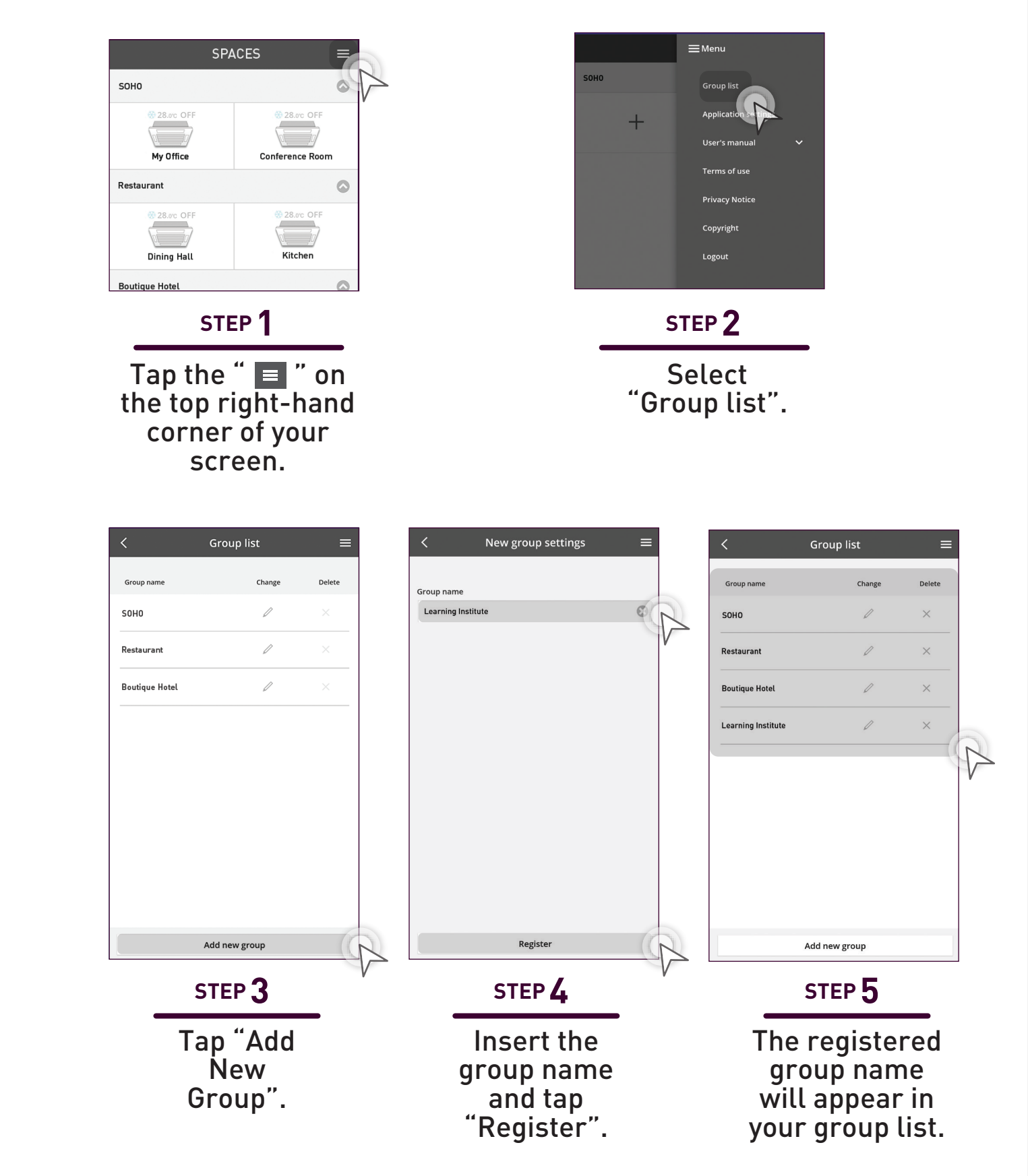